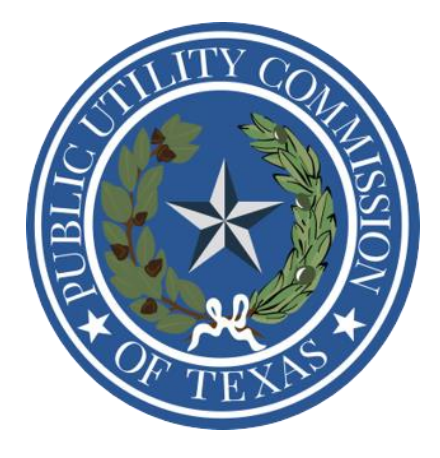

# **Compliance Reporting Portal**

https://reports.puc.texas.gov/p/login

# Permian Basin Reliability Plan Project Reports Filing Instructions

## Table of Contents

| ecord of Changes – PBR Reports                                                | 1 |
|-------------------------------------------------------------------------------|---|
| Permian Basin Reliability Plan Project Reports                                | 2 |
| Introduction                                                                  | 2 |
| General Instructions                                                          | 2 |
| Reporting Tool Framework                                                      | 3 |
| Permian Basin Reliability Projects Quarterly Report Filing Instructions       | 4 |
| Permian Basin Reliability Plan Quarterly Reports Filing – Virtual Walkthrough | 9 |

## Record of Changes – PBR Reports

This section lists the changes made to the PBR reporting portal along with the date when the change was made.

| Date | Description of the Change  |
|------|----------------------------|
|      | As published on 05/07/2025 |

This document will be updated to reflect any changes to relevant rules requiring compliance reporting.

#### Permian Basin Reliability Plan Project Reports

#### Introduction

The Public Utility Commission of Texas (Commission) under 16 Texas Administrative Code § 25.98 (Permian Basin Reliability Plan Reporting Requirements and Monitor) requires the reporting of Permian Basin Reliability Plan Transmission Projects, and establishes the responsibilities of a third-party monitor.

The purpose of this report is to provide the Commission and public a concise picture of all major Permian Basin transmission projects that are planned or are under construction by the transmission service providers.

#### **General Instructions**

If the filing entity is not able to submit reports on the portal, the reports can be emailed to <u>monthlyreports@puc.texas.gov</u>. If the filing entity is not able to use any electronic filing method, they may contact PUCT staff at the following address for requesting alternative methods to submit the required information.

Public Utility Commission of Texas Attention: Filing Clerk 1701 N. Congress Avenue P.O. Box 13326 Austin, Texas 78711-3326

This form does not limit the Commission's ability to ask for supporting information, and Staff may request additional information at any time. Staff may request that reporting utilities provide a cost breakdown when the final costs have been determined for Certificate of Convenience and Necessity (CCN) projects only.

The CRP portal offers a public search view that has functionalities similar to the PUCT agency filing system that was previously used to file the monthly transmission construction reports.

#### Reporting Tool Framework

Each transmission project contains the following project identifiers: Transmission Tracking Number, Parent Project Number, and Sub Project Number.

- Transmission Tracking Number (TTN) is a new number auto generated and assigned by the PUCT, unique to each filing entity and transmission project. The first five digits of the TTN are the CCN number of the filing entity. E.g. *XXXXX {Filing Entity CCN ID}-YYYY (Year)- ZZZZ (String of auto generated digits)*
- Parent Project Number (PPN) is provided by the filing entity, except in the case of regional reliability projects (e.g., Permian Basin Reliability Projects), which are assigned by ERCOT. A parent project, at the minimum, will have one Sub Project but can have multiple Sub Projects that can be added over a period of time.
- Sub Project Number (SPN) is provided by the filing entity, except in the case of regional reliability projects. Datapoints from the Sub Projects are rolled up and aggregated at the Parent Project level.

### Permian Basin Reliability Projects Quarterly Report Filing Instructions

To submit a Permian Basin Reliability (PBR) Projects quarterly report, the filing entity must first provide general information at the parent project and the sub project level.

The filing entity must complete the following steps prior to filing a PBR quarterly report.

- 1. Select '+ New Project' on the home page to create a new parent project.
- 2. Select 'Yes' to the field "Is this a Regional Reliability Project" and select "Permian Basin" from the "Regional Reliability Plan" drop-down menu.
- 3. Provide general information about the parent project. Then, select Save and Continue.
- Create a new sub-project and provide general information about the sub project. Each parent project must have at least one sub-project. Then, select Save and Start Filing.
- 5. Select the tile 'Current Quarterly Update' to start filing PBR quarterly update.

Each PBR project <u>must</u> use the **Project ID** assigned to the project in the Reliability Plan for the Permian Basin Region Report published by ERCOT (<u>P-57152, ITEM 2</u>) as its Parent Project number and the **Upgrade ID** as the Sub Project number.

Each reporting entity is required to provide the following information when creating a parent project and sub project in the fields below.

| Data Field Name Data Field Description   |                                                                                                    |  |  |  |  |
|------------------------------------------|----------------------------------------------------------------------------------------------------|--|--|--|--|
| New Parent Project                       |                                                                                                    |  |  |  |  |
|                                          | General Information – Parent Project                                                                                                    |  |  |  |  |
| Is this a Regional<br>Reliability Plan?  | Select whether the project is part of a regional reliability plan (e.g., Permian Basin Reliability Project).                                                                                                    |  |  |  |  |
| Transmission<br>Tracking Number<br>(TTN) | Transmission Tracking Number (TTN) is a new number auto generated and assigned by the PUCT, unique to each filing entity. The first five digits of the TTN are the CCN number of the filing entity.                               |  |  |  |  |
| Parent Project<br>Number (PPN)           | Enter the PPN. A PPN is provided by the filing entity, except in the case of regional reliability projects (e.g., Permian Basin Reliability Projects) which are assigned by ERCOT.                                                |  |  |  |  |
|                                          | A Parent Project must have a single Sub Project or multiple Sub Projects that can be added over a period of time.                                                                                                    |  |  |  |  |
| Parent Project Name                      | Enter the name of the Parent Project. Use the same name as was reported to ERCOT in any reports, where possible.                                                                                                    |  |  |  |  |
| Project Type                             | Select the project type from the drop-down menu: CCN, Non-CCN -<br>Emergency, Non-CCN - Routine, or Other transmission projects over \$250k.                                                                                      |  |  |  |  |
| PUCT Control<br>Number                   | Enter the 5-digit PUCT Control Number if the project involves a CCN application.                                                                                                    |  |  |  |  |
| Rule Subsection                          | This field is auto populated with the associated rule subsection if the project type is Non-CCN – Emergency (§ 25.101 (c) (3)), Non-CCN – Routine (§ 25.101 (c) (5)), or Other transmission projects over \$250k (§ 25.83(a)(3)). |  |  |  |  |
| Parent Initial                           | A. <b>CCN projects:</b> Enter the initial estimated cost from the CCN application.<br>This number must not be changed in future months unless the application is amended.                                                         |  |  |  |  |
| Cost                                     | B. <b>Non-CCN projects</b> and <b>other projects over \$250,000</b> : Enter the estimated project cost that is required to be reported 45 working days before construction begins, pursuant to 25.83 (c)(1).                      |  |  |  |  |
| Location (By City)                       | Select the names of the cities, where the project is located.                                                                                                    |  |  |  |  |
| Location (By County)                     | Select the names of the counties, where the project is located.                                                                                                    |  |  |  |  |

|                                                                                           | Describe the Parent Project in enough detail to allow the Commission to         |  |  |  |  |  |  |
|-------------------------------------------------------------------------------------------|---------------------------------------------------------------------------------|--|--|--|--|--|--|
|                                                                                           | evaluate that the work does not require a CCN, if the filing entity does not    |  |  |  |  |  |  |
| <b>Parent Project</b> intend to apply for a CCN. Include any significant or relevant deta |                                                                                 |  |  |  |  |  |  |
| Description                                                                               | reported in other columns. <b>If required, submit a separate document as an</b> |  |  |  |  |  |  |
|                                                                                           | Documents"                                                                      |  |  |  |  |  |  |
|                                                                                           | Documenta                                                                       |  |  |  |  |  |  |

| New Sub Project             |                                                                                                    |  |  |  |  |  |
|-----------------------------|----------------------------------------------------------------------------------------------------|--|--|--|--|--|
|                             | General Information – Sub Project                                                                                                    |  |  |  |  |  |
|                             | Enter the SPN. A SPN is provided by the filing entity, and is unique to the filing entity, except in the case of regional reliability projects (e.g., Permian Basin Reliability Projects) which are assigned by ERCOT.                     |  |  |  |  |  |
| Sub Project Number<br>(SPN) | A Parent Project can have a single Sub Project or multiple Sub Projects that can be added over a period of time. The filing entity is responsible for providing Sub Project information.                                                   |  |  |  |  |  |
|                             | No duplicate numbers are allowed in this column. Each project must be<br>entered as a separate entry. Certain datapoints from the Sub Projects roll up<br>into the Parent Project.                                                         |  |  |  |  |  |
| Sub Project Name            | Enter the name of the Sub Project.                                                                                                    |  |  |  |  |  |
| Location (City)             | Select the names of the cities, where the Sub Project is located.                                                                                                    |  |  |  |  |  |
| Location (County)           | Select the names of the counties, where the Sub Project is located.                                                                                                    |  |  |  |  |  |
| Sub Project<br>Description  | Describe the Sub Project in detail. Include any significant or relevant detail<br>not reported in other columns. If required, submit a separate document as ar<br>attachment to provide more details under the tab "Sub Project Documents" |  |  |  |  |  |
| Project Type                | Select the project type from the drop-down menu: CCN, Non-CCN -<br>Emergency, Non-CCN - Routine, or other transmission projects over \$250k.                                                                                               |  |  |  |  |  |
| PUCT Control<br>Number      | Enter the 5-digit PUCT Control Number if the Sub Project involves a CCN application.                                                                                                    |  |  |  |  |  |
| Rule Subsection             | This field is auto populated with the associated rule subsection if the project type is Non-CCN – Emergency (§ 25.101 (c) (3)), Non-CCN – Routine (§ 25.101 (c) (5)), or Other transmission projects over \$250k (§ 25.83(a)(3)).          |  |  |  |  |  |

For each of the headers in the table below, provide an initial implementation schedule. Subsequently, provide an update on all headers in the table on a quarterly basis.

| Data Field Name   | Data Field Description                                             |
|-------------------|--------------------------------------------------------------------|
| CCN Application   | Provide the estimated and actual start and completion dates        |
|                   | related to the filing of a CCN application for the Sub Project.    |
| Pight_of_Way and  | Provide the estimated and actual start and completion dates,       |
| Land Acquisition  | and cost information related to acquiring access to real property  |
|                   | for executing the Sub Project.                                     |
| Engineering and   | Provide the estimated and actual start and completion dates,       |
| Docide            | and cost information related to engineering and design services    |
| Design            | required to complete construction of the Sub Project.              |
| Materials and     | Provide the estimated and actual start and completion dates,       |
| Equipment         | and cost information related to materials and equipment that       |
| Procurement       | were procured to complete construction of the Sub Project.         |
|                   | Provide the estimated and actual start and completion dates,       |
|                   | and cost information related to facilities that were used to       |
| Construction      | complete construction of the Sub Project. This does not include    |
| Facilities        | the acquisition of land or right-of-way to support construction of |
|                   | the Sub Project (see Right-of-Way and Land Acquisition above in    |
|                   | this table).                                                       |
| CCN Acquisition   | Provide the estimated and actual costs of acquiring the CCN for    |
| CON ACQUISITION   | the Sub Project.                                                   |
|                   | Provide the estimated and actual energization date for the Sub     |
| Energization Date | Project. The energization date is the date when the Sub Project is |
|                   | connected to the grid and receives energy, enabling the Sub        |
|                   | Project to be operational.                                         |
| Total to Complete | This field is auto populated with the cumulative estimated cost    |
| the PBRP Project  | and actual cost information provided.                              |
|                   | Additional text fields                                             |
| Brief Summary     | Provide a summary of the PBR project progress to date.             |
| Transmission      | Provide details about the transmission upgrade. Refer to P-        |
| Ungrade           | 57152, ITEM 2 excel sheet for more information on contents to be   |
| Obergrade         | included in this field.                                            |
| Voltage           | Provide details about the existing voltage (kV) – and the voltage  |
| VUILABE           | upgrade, if any.                                                   |

|                     | Provide details about the facility. Refer to P-57152, ITEM 2 excel |  |  |  |  |
|---------------------|--------------------------------------------------------------------|--|--|--|--|
| Facility            | sheet for more information on contents to be included in this      |  |  |  |  |
|                     | field.                                                             |  |  |  |  |
|                     | As applicable to the PBR project, describe any significant         |  |  |  |  |
|                     | changes that have occurred since the previous reporting period.    |  |  |  |  |
|                     | A significant change includes the following:                       |  |  |  |  |
|                     |                                                                    |  |  |  |  |
|                     | (1) An increase of over 10 percent to the total cost estimate that |  |  |  |  |
|                     | was included in the                                                |  |  |  |  |
| Reporting           | TSP's initial quarterly progress report;                           |  |  |  |  |
| Significant Changes | 2) a change of more than 60 calendar days from the initial         |  |  |  |  |
|                     | estimated date to complete a                                       |  |  |  |  |
|                     | milestone in the TSP' s initial implementation schedule;           |  |  |  |  |
|                     | 3) a delay to the TSP's energization date of a PBR project that is |  |  |  |  |
|                     | caused by the incomplete status of another PBR project; and        |  |  |  |  |
|                     | 4) circumstances that pose a risk to the energization date of a    |  |  |  |  |
|                     | PBR project.                                                       |  |  |  |  |

Previously submitted quarterly update information can be viewed by clicking the "Historic Quarterly Updates" tab on the *Sub Project Details* page.

# Permian Basin Reliability Plan Quarterly Reports Filing – Virtual Walkthrough

- Submitting Permian Basin Quarterly Update
   As discussed above, for submitting Permian Basin Quarterly Update, the filer must
   add a new Parent and Sub Project. The process for adding a new Parent and Sub
   Project is the same as described under the MCPR filing.
- = AEP TEXAS CENTRAL Change Company 也 # **Project Overview** • Upload шh 21 5 IΞ \$ CCN Sub Projects Over \$250k Sub Projects > View > View 15 26 1 Routine Sub Projects **Emergency Sub Projects** > View > View **Project Status** Active Complete (Last 12 Months) All
- a. On the Home page, select "+ New Project"

b. Select "Yes" in the "Is this a Regional Reliability Plan?" Then select "Permian Basin" in the "Regional Reliability Plan" dropdown.

| ۲      | =                                                                              |                                                                  | AEP TEXAS CENTRAL Change Company |   |
|--------|--------------------------------------------------------------------------------|------------------------------------------------------------------|----------------------------------|---|
| #<br>8 | General Information - Parent<br>Is this a Regional Reliability Plan?<br>Yes No | Project<br>Regional Reliability Plan (Required)<br>Permian Basin |                                  |   |
|        | (A) Transmission Tracking Number (TTN)                                         | Parent Project Number (PPN)                                      | Parent Project Name (Required)   |   |
|        | 30028-2025-12800                                                               |                                                                  |                                  |   |
|        | Project Type                                                                   |                                                                  | Parent Initial Estimated Cost    | _ |
|        |                                                                                | ~                                                                | 0.00                             |   |
|        | Location(s) By City                                                            | Location(s) By 0                                                 | County (Required)                | ~ |
|        | Parent Project Description (Required)                                          |                                                                  |                                  |   |
|        |                                                                                |                                                                  |                                  |   |
|        |                                                                                |                                                                  |                                  |   |
|        |                                                                                |                                                                  |                                  | 4 |
|        |                                                                                |                                                                  |                                  |   |
|        |                                                                                |                                                                  |                                  |   |
|        | Parent Project Documents                                                       |                                                                  |                                  |   |

- c. After entering in required fields, select "Save & Continue"
  - i. Selecting "Save & Exit" takes user back to the Home page

|      | E Change Company                                      |
|------|-------------------------------------------------------|
|      | Parent Project Description (Required)                 |
| - 11 | Test walkthrough                                      |
| Ē    |                                                       |
| ШЪ   | A                                                     |
|      |                                                       |
|      |                                                       |
|      | Parent Project Documents                              |
|      | Search Delete Upload File Edit H 44 0 to 0 of 0 >> >1 |
|      | Click here, or drop files here to upload.             |
|      | Cancel Save & Exit Save & Continue                    |

- d. Create a new Sub Project
  - i. Select "New Sub Project".

|          | ≡                                                                                                    |                                                                                                    | AEP TEXA                             | S CENTRAL                                                                                  | Change Company | ወ |
|----------|----------------------------------------------------------------------------------------------------|----------------------------------------------------------------------------------------------------|--------------------------------------|--------------------------------------------------------------------------------------------|----------------|---|
| <b>#</b> | Permian Walkthrough (Activo)<br>Project Overview / Parent Project Details                                                           |                                                                                                    |                                      | New Sub                                                                                    | Project        |   |
|          | General Information - Parent Project                                                                                                |                                                                                                    |                                      |                                                                                            |                | C |
|          | Is this a Regional Reliability Plan?<br>Yes<br>Transmission Tracking Number (TTN)<br>30028-2025-12798<br>Parent Project Type<br>CCN | Regional Reliability Plan<br>Permian Basin<br>Parent Project Number<br>Permian Walkthrough<br>PUC Control Number<br>54321 |                                      | Parent Project Name<br>Permian Walkthrough<br>Parent Initial Estimated Cos<br>5,000,000.00 | t              |   |
|          | Location(s) By City<br>Adrian<br>Parent Project Description<br>Permian Walkthrough                                                  | ~                                                                                                    | Location(s) By County Andrews County |                                                                                            |                | ~ |

- e. After entering in required fields, select "Save & Start Filing"
  - i. Selecting "Save & Exit" takes user back to the Home page

|   | =                              | AEP TEXAS CENTRAL                         | Change Company                  |
|---|--------------------------------|-------------------------------------------|---------------------------------|
|   | Project Description (Required) |                                           |                                 |
| Π | Test Walkthrough - Sub         |                                           |                                 |
| 8 |                                |                                           |                                 |
|   |                                |                                           |                                 |
|   |                                |                                           | h                               |
|   |                                |                                           |                                 |
|   |                                |                                           |                                 |
|   | Sub Project Documents          |                                           |                                 |
|   |                                |                                           |                                 |
|   | Search Delete Upload File Edit |                                           | I ≪ 0 to 0 of 0 ⇒ ⇒             |
|   |                                |                                           |                                 |
|   |                                |                                           |                                 |
|   |                                | Click here, or drop files here to upload. |                                 |
|   |                                |                                           |                                 |
|   |                                |                                           |                                 |
|   |                                |                                           |                                 |
|   |                                |                                           |                                 |
|   | Cancel                         |                                           | Save & Exit Save & Start Filing |
|   |                                |                                           |                                 |

f. Select the "Current Quarterly Update" tab, then select "+ New Quarterly Update"

| ۲   | Ξ                                                    |                          |                  |                     |                 | A          | AEP TEXAS CENTRAL                         | Change Company                                             | С<br>U          |
|-----|------------------------------------------------------|--------------------------|------------------|---------------------|-----------------|------------|-------------------------------------------|------------------------------------------------------------|-----------------|
|     | Is this a Regior                                     | al Reliability Plan?     |                  | Regional Reliabi    | lity Plan       |            |                                           |                                                            |                 |
| 8   | Yes                                                  |                          |                  | Permian Basin       |                 |            |                                           |                                                            |                 |
| άħ. | Transmission 1                                       | Tracking Number (TTN     | 1)               | Sub Project Nun     | nber            |            | Sub Project Name                          |                                                            |                 |
|     | 30028-2025-12                                        | 798                      |                  | Permian Walkthr     | ough - Sut      | K)         | Permian Walkthro                          | ugh - Sub                                                  |                 |
|     | CCN                                                  |                          |                  | 54321               | nbei            |            |                                           |                                                            |                 |
|     | Location(s) By                                       | City                     |                  |                     |                 | Location   | (s) By County                             |                                                            |                 |
|     | Agua Dulce                                           |                          |                  |                     | ~               | Armstro    | ong County                                |                                                            | ~               |
|     | Sub Project Description<br>Permian Walkthrough - Sub |                          |                  |                     |                 |            |                                           |                                                            |                 |
|     | Current<br>Report Data                               | Sub Project<br>Documents | Cost<br>Analysis | Historic<br>Reports | Audit<br>Activi | /<br>y Log | Current Quarterly Update<br>Permian Basin | Historic Quarterly Upda<br>Permian Basin<br>+ New Quarterl | tes<br>y Update |
|     |                                                      |                          |                  |                     |                 |            |                                           |                                                            |                 |

- g. Enter all applicable fields and select "Submit" at the end of the page
  - i. User can edit information provided in all applicable fields by selecting "Edit" on the same webpage

| 0  | = |                                                     |            |            |                     |           | AEP TEAMS CENTRAL  | Change Company | ¢ |
|----|---|-----------------------------------------------------|------------|------------|---------------------|-----------|--------------------|----------------|---|
| *  |   | CON Aquisition                                      |            |            |                     | 0.00 0.00 |                    |                |   |
| 66 |   | Energiation Dute Total to Complete the PBRP Project | m3639999 🔳 | midiyyyy 🛢 | m/6/yyyy <b>8</b> 0 | 0.00 0.00 |                    |                |   |
|    |   | Additional Text Fields                              |            |            |                     |           |                    |                |   |
|    |   | Brief Summary<br>Sett                               |            |            |                     |           |                    |                |   |
|    |   | Transmission Upgrade                                |            |            |                     |           | h.                 |                |   |
|    |   | Vollage                                             |            |            |                     |           | 4                  |                |   |
|    |   | test                                                |            |            |                     |           |                    |                |   |
|    |   | Facility                                            |            |            |                     |           | ~                  |                |   |
|    |   | test                                                |            |            |                     |           | 4                  |                |   |
|    |   | Reporting Significant Charges                       |            |            |                     |           |                    |                |   |
|    |   | 100                                                 |            |            |                     |           | 4                  |                |   |
|    |   |                                                     |            |            |                     |           |                    |                |   |
|    |   | Cancel                                              |            |            |                     |           | See Charges Salara |                |   |

2. Downloading a Permian Sub Project quarterly report (PDF)

a. On the Sub Project Details webpage and Current Quarterly Update tab, select the "Export PDF" button to download a Permian Sub Project quarterly report

| b.                                                                      |                                     |                                        |                                          |          |  |  |  |
|-------------------------------------------------------------------------|-------------------------------------|----------------------------------------|------------------------------------------|----------|--|--|--|
| General Information - Sub Project                                       |                                     |                                        |                                          | Ľ        |  |  |  |
| Is this a Regional Reliability Plan?                                    | Regional Reliability Plan           |                                        |                                          |          |  |  |  |
| Yes                                                                     | Permian Basin                       |                                        |                                          |          |  |  |  |
| Transmission Tracking Number (TTN)                                      | Sub Project Number                  | Sub P                                  |                                          |          |  |  |  |
| 30028-2025-12825                                                        | Testing1a                           | Testin                                 | ig1a                                     |          |  |  |  |
| Project Type                                                            | Rule Subsection                     |                                        |                                          |          |  |  |  |
| Non-CCN - Emergency                                                     | § 25.101(c)(3)                      |                                        |                                          |          |  |  |  |
| Location(s) By City                                                     |                                     | Location(s) By County                  |                                          |          |  |  |  |
| Alto Bonito Heights                                                     | ~                                   | Hardin County                          |                                          | ~        |  |  |  |
| Sub Project Description                                                 |                                     |                                        |                                          |          |  |  |  |
| Test                                                                    |                                     |                                        |                                          |          |  |  |  |
|                                                                         |                                     |                                        |                                          |          |  |  |  |
| Current Report Data Sub Project Documents Cost Analysis Hi              | storic Reports Audit / Activity Log | Current Quarterly Update Permian Basin | Historic Quarterly Updates Permian Basin |          |  |  |  |
| Edit Export PDF                                                         |                                     |                                        |                                          |          |  |  |  |
|                                                                         |                                     |                                        |                                          |          |  |  |  |
| Quarterly Update Details                                                |                                     |                                        |                                          |          |  |  |  |
|                                                                         |                                     |                                        |                                          |          |  |  |  |
| Initial Implementation Schedule<br>(within 30 days of commission order) | Impler                              | nentation schedule                     | Costs                                    | Comments |  |  |  |

- 3. Submitting a new quarterly update for an existing Sub Project
  - a. Select "+ New Quarterly Update"

| Ž. | =                                                                                                    |                                                                                                    |                                                                                                    |                         |                                        |                                       | AEP T                                     | TEXAS CENTRAL                                                                                                    |                                                | Change Con                                                      | npany            |
|----|----------------------------------------------------------------------------------------------------|----------------------------------------------------------------------------------------------------|----------------------------------------------------------------------------------------------------|-------------------------|----------------------------------------|---------------------------------------|-------------------------------------------|----------------------------------------------------------------------------------------------------|------------------------------------------------|-----------------------------------------------------------------|------------------|
| ŧ  | Permian Walkthrough - Su                                                                                                    | ıb                                                                                                    |                                                                                                    |                         |                                        |                                       |                                           |                                                                                                    |                                                |                                                                 |                  |
|    |                                                                                                    |                                                                                                    |                                                                                                    |                         |                                        |                                       |                                           |                                                                                                    |                                                |                                                                 |                  |
| 6  | Current Report Sub<br>Data Doc                                                                                                 | Project<br>uments                                                                                                    | Cost<br>Analysis                                                                                           | Histori<br>Report       | c A<br>s A                             | udit /<br>ctivity Log                 | Current Q<br>Permian                      | uarterly Update<br>Basin                                                                                           |                                                | listoric Quarterly U<br>Permian Basin                           | Jpdates          |
|    | Edit PDF Export                                                                                                    |                                                                                                    |                                                                                                    |                         |                                        |                                       |                                           |                                                                                                    |                                                | + New                                                           | v Quarterly Upda |
|    | Quarterly Update De                                                                                                    | tails                                                                                                    |                                                                                                    |                         |                                        |                                       |                                           |                                                                                                    |                                                |                                                                 | -                |
|    |                                                                                                    |                                                                                                    |                                                                                                    |                         |                                        |                                       |                                           |                                                                                                    |                                                |                                                                 |                  |
|    |                                                                                                    |                                                                                                    |                                                                                                    |                         |                                        |                                       |                                           |                                                                                                    |                                                |                                                                 |                  |
|    |                                                                                                    | Initial Imp<br>Schedule (w<br>of commis                                                                                | lementation<br>vithin 30 days<br>ssion order)                                                              |                         | Imp                                    | lementation S                         | ichedule                                  |                                                                                                    | c                                              | osts                                                            | Comments         |
|    |                                                                                                    | Initial Imp<br>Schedule (w<br>of commis<br>Estimated<br>Start Date                                                     | lementation<br>vithin 30 days<br>ssion order)<br>Estimated<br>Completion<br>Date                           | Estimated<br>Start Date | Imp<br>Estimated<br>Completion<br>Date | lementation S<br>Actual Start<br>Date | chedule<br>Actual<br>Completion<br>Date   | % Complete                                                                                                    | C<br>Estimated<br>Costs                        | Costs<br>Actual Costs                                           | Comments         |
|    | CCN Application                                                                                                    | Initial Imp<br>Schedule (w<br>of commis<br>Estimated<br>Start Date<br>4/12/2025                                        | lementation<br>vithin 30 days<br>ssion order)<br>Estimated<br>Completion<br>Date<br>4/19/2025              | Estimated<br>Start Date | Imp<br>Estimated<br>Completion<br>Date | lementation S<br>Actual Start<br>Date | Actual<br>Completion<br>Date              | % Complete                                                                                                    | C<br>Estimated<br>Costs                        | Actual Costs                                                    | Comments         |
|    | CCN Application<br>Right-of-Way and Land<br>Acquisition                                                                        | Initial Imp<br>Schedule (w<br>of commit<br>Estimated<br>Start Date<br>4/12/2025<br>4/12/2025                           | lementation<br>vithin 30 days<br>ssion order)<br>Estimated<br>Completion<br>Date<br>4/19/2025<br>4/12/2025 | Estimated<br>Start Date | Imp<br>Estimated<br>Completion<br>Date | lementation S<br>Actual Start<br>Date | Actual<br>Completion<br>Date<br>4/12/2025 | <b>% Complete</b><br>0%                                                                                            | C<br>Estimated<br>Costs<br>\$0.00              | Actual Costs                                                    | Comments         |
|    | CCN Application<br>Right-of-Way and Land<br>Acquisition<br>Engineering and Design                                              | Initial Imp<br>Schedule (w<br>of commi<br>Estimated<br>Start Date<br>4/12/2025<br>4/12/2025                            | Estimated<br>Completion<br>4/19/2025<br>4/19/2025                                                          | Estimated<br>Start Date | Imp<br>Estimated<br>Completion<br>Date | Actual Start<br>Date                  | Actual<br>Completion<br>Date<br>4/12/2025 | % Complete           0%           0%           0%           0%           0%                                        | Estimated<br>Costs<br>\$0.00<br>\$0.00         | Actual Costs Actual Costs S0.00 S0.00                           | Comments         |
|    | CCN Application<br>Right-of-Way and Land<br>Acquisition<br>Engineering and Design<br>Materials and<br>Equipment<br>Procurement | Initial Imp<br>Schedule (v<br>of commit<br>Estimated<br>Start Date<br>4/12/2025<br>4/12/2025<br>4/12/2025<br>4/12/2025 | Estimated<br>Completion<br>Date           4/19/2025           4/19/2025           4/19/2025                | Estimated<br>Start Date | Imp<br>Estimated<br>Completion<br>Date | Actual Start<br>Date                  | Actual<br>Completion<br>Date<br>4/12/2025 | % Complete           0%           0%           0%           0%           0%           0%           0%           0% | C Estimated Costs<br>50.00<br>\$0.00<br>\$0.00 | Actual Costs           \$0.00           \$0.00           \$0.00 | Comments         |

b. Enter all applicable fields and select "Submit" at the end of the page

- i. If "Save Changes" is selected, user can continue to enter all applicable fields by selecting "Edit" on the same webpage
- 4. Viewing previous Permian Basin quarterly updates
  - a. Select "Historic Reports" tab to view or download previous quarterly update submission.

| ٢ | Ξ                      |                          |                  |                     | А                       | EP TEXAS CEN        | NTRAL                       | Chang                | e Company                   |   |
|---|------------------------|--------------------------|------------------|---------------------|-------------------------|---------------------|-----------------------------|----------------------|-----------------------------|---|
| # | Sub Project Descr      | iption                   |                  |                     |                         |                     |                             |                      |                             |   |
| 8 | Permian Walkthro       | ugh - Sub                |                  |                     |                         |                     |                             |                      |                             |   |
| ш | Current<br>Report Data | Sub Project<br>Documents | Cost<br>Analysis | Historic<br>Reports | Audit /<br>Activity Log | Current C<br>Permia | Quarterly Update<br>n Basin | Historic C<br>Permia | Quarterly Update<br>n Basin | 5 |
|   | All Quarterly U        | pdates                   |                  |                     |                         |                     |                             |                      |                             |   |
|   | + New Quarter          | ly Update                |                  |                     |                         |                     |                             |                      |                             |   |
|   | Created Date           | t :                      | Status           | t                   | Submitted By            | 1                   | Report Month                | 1                    |                             |   |
|   | 4/10/2025              |                          | Submitted        |                     | Rizwaan_tduuser         |                     | April 2025                  |                      | ⊙≱                          |   |
|   |                        |                          |                  |                     |                         |                     |                             | ie ee 1              | to1of1 ▶▶ I                 | M |
|   |                        |                          |                  |                     |                         |                     |                             |                      |                             |   |